# STANDOWIN iQ

# ①インストール、アンインストール、ダウンロード

# (注意:価格表をお使いの方は、インストール後、価格が正しく表示されて

# いるか、ご確認をお願いします)

②Colour Serch Manual(ベーシックマニュアル)

③環境設定

④スペクトロの使用方法

⑤個人データの作成

⑥Hit on Hit(簡易調色機能)

⑦メンテナンス(価格/ユーザー管理)

# 目次

| 1. | スタンドウィンiQ(DVD/ダウンロードソフト)インストールガイド | 1 |
|----|-----------------------------------|---|
| 2. | スタンドウィンiQ のインストール                 | 1 |
| 3. | スタンドウィンiQ のアンインストール               | 2 |
| 4. | スタンドウィンiQ の使用期限の満了前メッセージ表示について    | 4 |
| 5. | スタンドウィンiQ のダウンロードについて             | 5 |

#### 1. スタンドウィンiQ(DVD/ダウンロードソフト)インストールガイド

スタンドウィンiQ(DVD/ダウンロードソフト)はWindowsをベースにしたカラー配合検索プログラムです。

- ●推奨するパーソナルコンピュータースペック
  - ・プロセッサ:Intel Core i5以上

・Cドライブ空き容量(フル)40GB以上 (ライト)20GB以上

・ディスプレイサイズ(解像度) 1920×1080以上

・USBポート(スペクトロ用)※更にスケールにつなぐ場合、2USBポート必要

#### ●推奨するOS

#### ●推奨するブラウザー

Windows10以上(32ビット/64ビット) Google Chrome

#### ●Note:

①「見積もりソフト」等がインストールされているPCへのインストールは、しないでください。 万が一、トラブル等が発生した場合、弊社では、責任を負いかねますのでご注意ください。

(インストール・アップデート等で、エラー発生の事案あり)

②上記スペックを満していない場合、スピードがかなり遅くなるか、インストールできない場合がございます。

③Windowsの更新プログラムは最新の状態でインストールをお願いいたします。

④PCはインターネットに接続できる環境でご使用ください。

●空き容量の確認方法:「PC」→「C:¥ドライブ」を右クリック→「プロパティ」 空き容量が表示されます。

#### ●スタンドウィンiQ (DVD/ダウンロードソフト)使用期限の確認方法:

インストール後、「Ξ」→「設定」→「私のアカウント」→「登録」→右上の「使用期限」でご確認下さい。

### 2. スタンドウィンiQ のインストール

Windowsの更新プログラムが最新状態であることを確認してください。(「PC/設定」→「更新とセキュリティ」→「更新プログラムの チェック」)すべてのアプリケーションを閉じてください。

\*フルバージョン版とライトバージョン版の両インストールはできません。(フル→ライト又はライト→フルへのインストールの場合、 アンインストールが必要です)

≪DVD からのインストールの場合≫DVD ドライブに DVD をセットします。最初のページが自動で立ち上がります。

もし立ち上がらない場合は、ドライブをクリックします。次に「Setup」のファイルをクリックします。

≪ダウンロードソフトからのインストールの場合≫ダウンロードしたファイル(圧縮ファイル)を展開したファイルに変換し、使用します。展開したファイルをクリックします。次に「Setup」のファイルをクリックします。

言語「日本語」を選択し、「次へ」をクリックします。

インストールできるか必要なディスク容量をチェックします。 「必要なディスクの空き容量を計算しています。お待ちください。」 メッセージ表示された場合、消えるまでしばらくお待ちください。 (待ち時間は PC により変わります)

・最低4GB RAM(8GB以上を推奨)

DVD Reader

|                                                                                                 | Installation Parameters                                     |
|-------------------------------------------------------------------------------------------------|-------------------------------------------------------------|
| ●●●●●●●●●●●●●●●●●●●●●●●●●●●●●●●●●●●●●                                                           | 의<br><b>下記メッセージ</b>                                         |
|                                                                                                 | 必要なディスクの空き容量を計算しています。お待ちください。                               |
| Welcome to the Color Control Center installation version 0.00.000 1000                          | 表示中は、何もせずに、しばらくお待ちください                                      |
| Gather tracing 中止 次へ                                                                            | 必要なディスクの空き容量を計算しています。お待ちください。       Gather tracing       中止 |
| メッセージ表示が消えましたらCountry「Japan」選択し、                                                                | ライセンスアグリーメントが表示されます。                                        |
| パスワードにパスワードを入力します。「次へ」をクリックします。                                                                 | 「同意します。」のボタンをクリックし、                                         |
| (*パスワードは簡易マニュアルやi-NEWSにてご確認ください)                                                                | 「次へ」をクリックします。                                               |
| Installation Parameters                                                                         | 使用許諾契約書の同意                                                  |
|                                                                                                 |                                                             |
| 言語                                                                                              | 8*38 ~                                                      |
|                                                                                                 | 日本語            習告 - 作業を続ける前によくお読みください!         ^            |
| 言語<br>Country:<br>A☆ワート:<br>Installation path:<br>CityProgram Files (x86)¥Color Control Center¥ | 日本語                                                         |
|                                                                                                 |                                                             |
|                                                                                                 | 日本語                                                         |
|                                                                                                 | 日本38                                                        |

# 「インストール開始」をクリックします。

インストールが正常に終了しますと V が表示されます。 「OK」をクリックします。

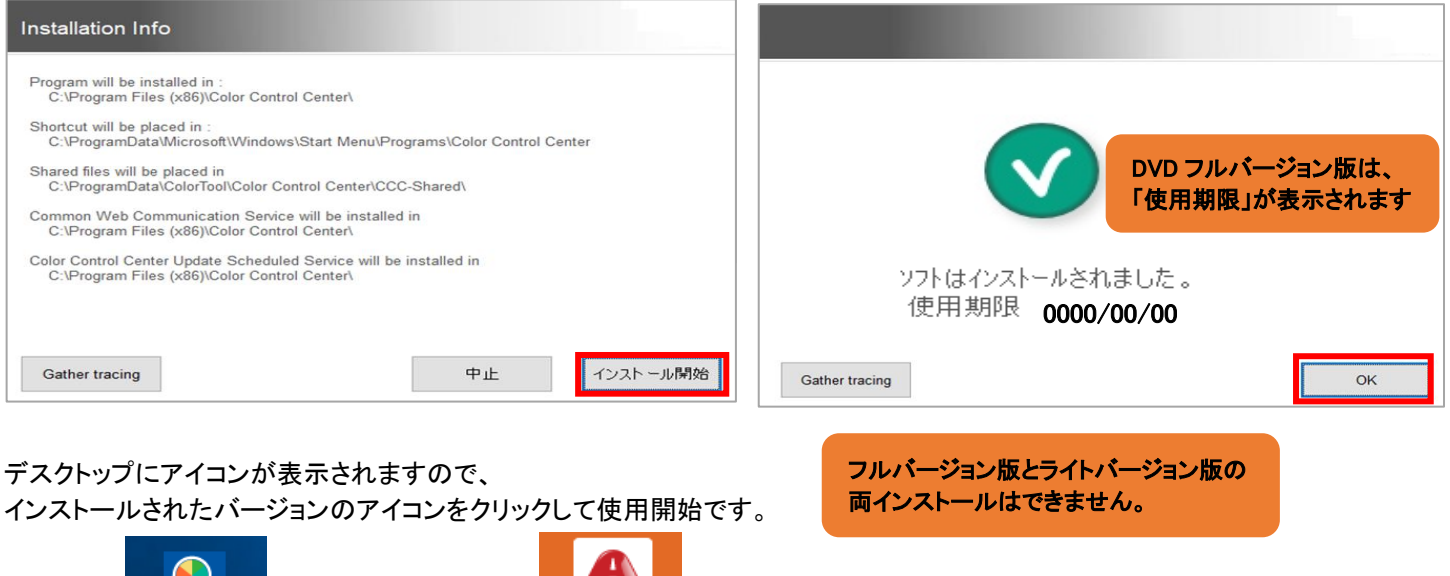

フルバージョン版

Standox

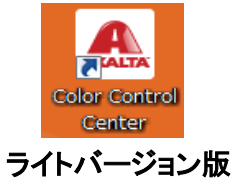

## 3. スタンドウィンiQ のアンインストール

インストールやご使用時のトラブルなどによりスタンドウィンiQ が正常に作動しないとき、スタンドウィンiQ のアンインストールが 必要な場合があります。

ご注意

- アンインストールする前に、一度パソコンを再起動するとエラーが直る場合があります。
- 不必要なアンインストールとインストールは、何度も繰り返さないようにお願いします。
- アンインストールすると、個人データベースや価格、在庫などすべての情報が削除されますので、お客様ご自身で データの管理をしていただきますようお願いいたします。

PCの左端のWindowsマーク「スタート」ボタンを左クリックし「Windowsシステムツール」を開き「コントロールパネル」をクリックし「プログラムと機能」をクリックします。

※「コントロールパネル」や「プログラムと機能」の名前や場所は、お使いのパーソナルコンピューターやOSによって異なります。 ご確認の上、作業を進めてください。(参考:Windows10)

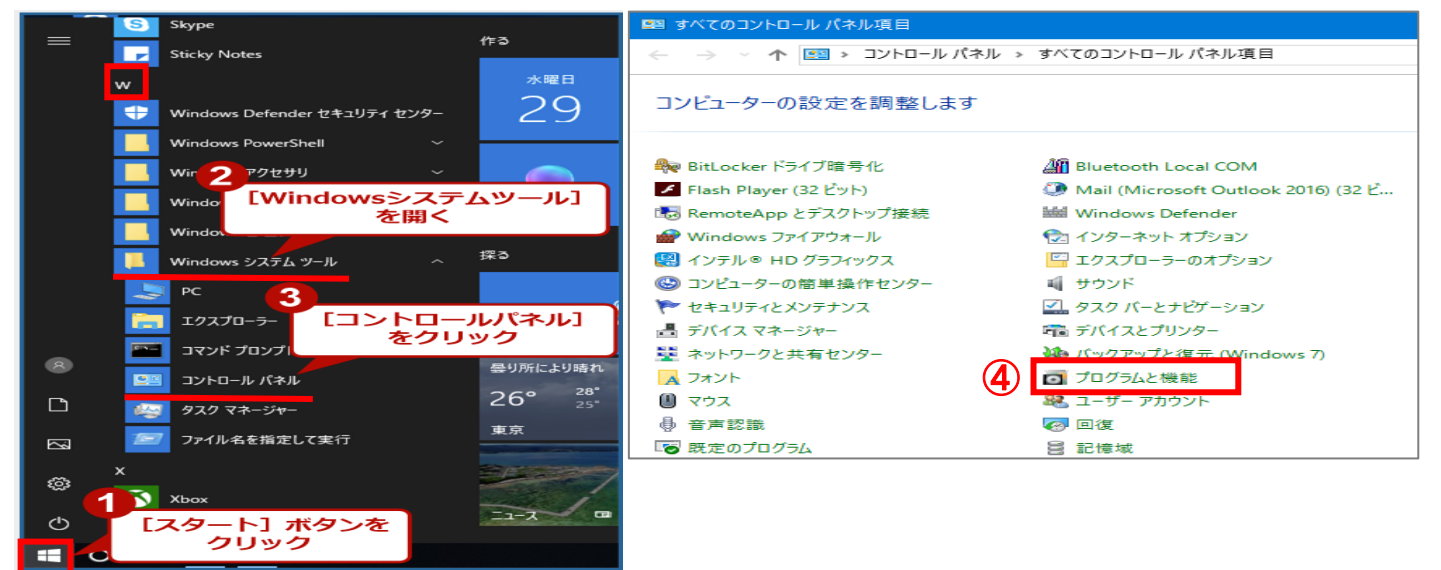

### 「Color Control Center」を選択し、 「アンインストールと変更」をクリックします。

#### 「日本語」を選択し「スタート」をクリックします。

| カコントロール パネル項目 > プログラムとも<br>ムのアンインストールまたは変更<br>アンインストールするには、一覧からプログラ、<br>取りをクリックします。<br>インストールと変更<br>へ<br>sobat Reader DC - Japanese | 機能 、 ひ ブログラムと… ノ<br>ムを選択して (アンインストール、(変更)、<br>目目 、 (<br>発行元<br>Adobe Systems Incorporated                                                         |                                                                                                    | 6望の言語を選択してください。<br>⊨■<br>Services<br>ActiveX/OCX components<br>Files                                                                                                    |
|----------------------------------------------------------------------------------------------------|----------------------------------------------------------------------------------------------------|----------------------------------------------------------------------------------------------------|----------------------------------------------------------------------------------------------------|
| ムのアンインストールまたは変更<br>アンインストールするには、一覧からプログラ、<br>町をクリックします。<br>インストールと変更<br>Sobat Reader DC - Japanese                                  | ムを選択して (アンインストール)、(変更)、<br>IIII ▼ (<br>発行元<br>Adobe Systems Incorporated                                                                          |                                                                                                    | Services<br>ActiveX/OCX components<br>Files                                                                                                    |
| ッインストールと変更<br>へ<br>obat Reader DC - Japanese                                                                                        | 〕 ▼ (<br>発行元<br>Adobe Systems Incorporated                                                                                                    |                                                                                                    | Files                                                                                                    |
| obat Reader DC - Japanese                                                                                                    | 発行元<br>Adobe Systems Incorporated                                                                                                    |                                                                                                    | Files                                                                                                    |
| obat Reader DC - Japanese                                                                                                    | 発行元<br>Adobe Systems Incorporated                                                                                                    |                                                                                                    |                                                                                                    |
| bat Reader DC - Japanese                                                                                                    | Adobe systems incorporated                                                                                                    |                                                                                                    | INI file entries                                                                                                    |
| itack for Windows by Toshiba<br>onnect Secure Mobility Client<br>onnect Web Security Module<br>6.1 Tools                            | Adobe Systems Incorporated<br>TOSHIBA CORPORATION<br>Cisco Systems, Inc.<br>Cisco Systems, Inc.<br>Raize Software, Inc.                           | Color<br>Control<br>Center                                                                                                    | Registry entries                                                                                                    |
| ole 531                                                                                                    | Raize Software, Inc.                                                                                                    | -                                                                                                    |                                                                                                    |
| one                                                                                                    | Google, Inc.                                                                                                    |                                                                                                    |                                                                                                    |
| Ibar for Internet Explorer                                                                                                    | Google Inc.                                                                                                    | 「香華服の川又集                                                                                                    | スタート 閉じる                                                                                                    |
| 場合は、「OK」をク                                                                                                    | フリックします。                                                                                                    | ソフトを開き中央の<br>「終了(Y)」をクリッ<br>提合 パンコンをす                                                                                                    | のスプレーガンのアイコンを右クリック<br>ゆします。※同じメッセージが表示される<br>再お動                                                                                                    |
| it 0 0 0 0 0 0 0 0 0 0 0 0 0 0 0 0 0 0 0                                                                                            | ack for Windows by Toshiba<br>nnect Secure Mobility Client<br>nnet Web Security Module<br>1 Tools<br>is Center<br>me<br>aar for Internet Explorer | Adobe systems incorporated<br>Adobe systems incorporated<br>Systems incorporated<br>Cisco Systems, Inc.<br>Cisco Systems, Inc.<br>Cisco Systems, Inc.<br>Cisco Systems, Inc.<br>Cisco Systems, Inc.<br>Cisco Systems, Inc.<br>Cisco Systems, Inc.<br>Raize Software, Inc.<br>Avaita<br>me<br>Sorogle, Inc.<br>Sorogle Inc. | Adobe Systems Incorporated<br>TOSHIBA CORPORATION<br>nnect Secure Mobility Client<br>nnect Web Security Module<br>L Tools<br>Raize Software, Inc.<br>Raize Software, Inc.<br>ar for Internet Explorer<br>場合は、「OK」をクリックします。<br>メンフトを開き中央(<br>「終了(Y)」をクリッ<br>場合、パソコンを |

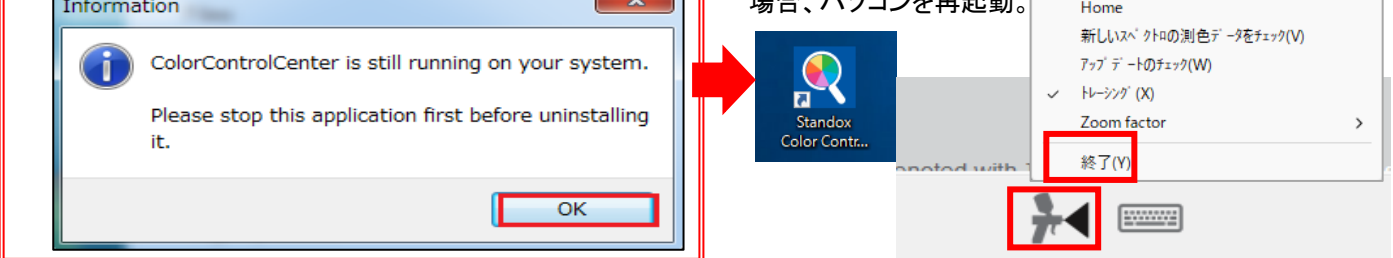

### アンインストールが正常に始まるとメッセージが表示されますので「OK」や「Yes」や「はい」をクリックし進めます。

| 警告 |                                                                                         | Confir | m                                        |  |
|----|-----------------------------------------------------------------------------------------|--------|------------------------------------------|--|
|    | お客様はPCから "Color Control Center"をアンインストールしようとしています。<br>お客様によって作成された個人データを完全に削除することになります。 |        | 個人データなどのバックアッフパは取られましたか?                 |  |
|    | すべての個人データのパックアップをとっていただくことをお勧めいたします。(個人データの<br>エクスポート等)                                 |        |                                          |  |
|    | 同じPCか別のPCに再度 "Color Control Center" をインストールし、エクスホート等で保存してお<br>いた個人データをインホートします。         |        | Yes No                                   |  |
|    | もしバックアップが難しい場合は、アンインストールする前に担当者にご確認ください。                                                |        |                                          |  |
|    | アンインストールを実行する場合は "OK" をソリックしてください。                                                      |        |                                          |  |
|    | アンインストールをキャンセルする場合は、 "キャンセル" をクリックしてください。                                               |        |                                          |  |
|    |                                                                                         |        | いくつかのファイルは今後使用しないものがあります。削除し<br>てもいいですか? |  |
|    |                                                                                         |        |                                          |  |
|    | Ок ++>+2/1                                                                              | 3      | はい いいえ 詳細表示 >>                           |  |

## アンインストール中は、このような画面になります。

アンインストールが完了しますと下記メッセージ 表示されますので「Yes」をクリックします。 終了しましたら、ここで一度、必ず再起動をします。

| アンインストールブ ログ ラム                            |                                                                                            | e- e- |                                                                                                    |  |  |
|--------------------------------------------|--------------------------------------------------------------------------------------------|-------|----------------------------------------------------------------------------------------------------|--|--|
| このソフトをアンインストールする場合は、下のスタートホ*タンをクリックしてください。 |                                                                                            |       | Confirm                                                                                                    |  |  |
|                                            | ご希望の言語を選択してください。<br>日本語<br>Services<br>ActiveX/OCX components<br>Files<br>INI file entries |       | アンインストールするためにはPCを再起動する必要があります。<br>アンインストールを完てさせるためにはPCを再起動後、管理者のアカウントでロウインする必要があります。<br>今PCを再起動しますか?<br>ご使用中の他のフロクラムを閉じて頂き、"はい"をクリックしてPCを再起動してください。 |  |  |
| Color<br>Control<br>Center                 |                                                                                            |       | 今再起動しない場合は "いいえ"をかっつしてください。(お勧めしません。)                                                                                                    |  |  |
|                                            | 服の収集 スタート 閉じる                                                                              |       | 740 10                                                                                                    |  |  |

PC再起動後、アンインストールがされているかどうか確認をします。(「Color Control Center」フォルダーが削除されたか?) ①「PC」→「Windows(C:)」→「Program Files(x86)」を開きます。

※「PC」の場所は、お使いのパーソナルコンピューターやOSによって異なります。 ②「Color Control Center」のフォルダーが残っている場合は、右クリックして「削除(D)」をクリックします。 (ほとんどの場合、再起動すると自動でフォルダーが削除されます。必ず再起動後ご確認ください。)

フォルダー削除後、パーソナルコンピューターをもう一度再起動します。

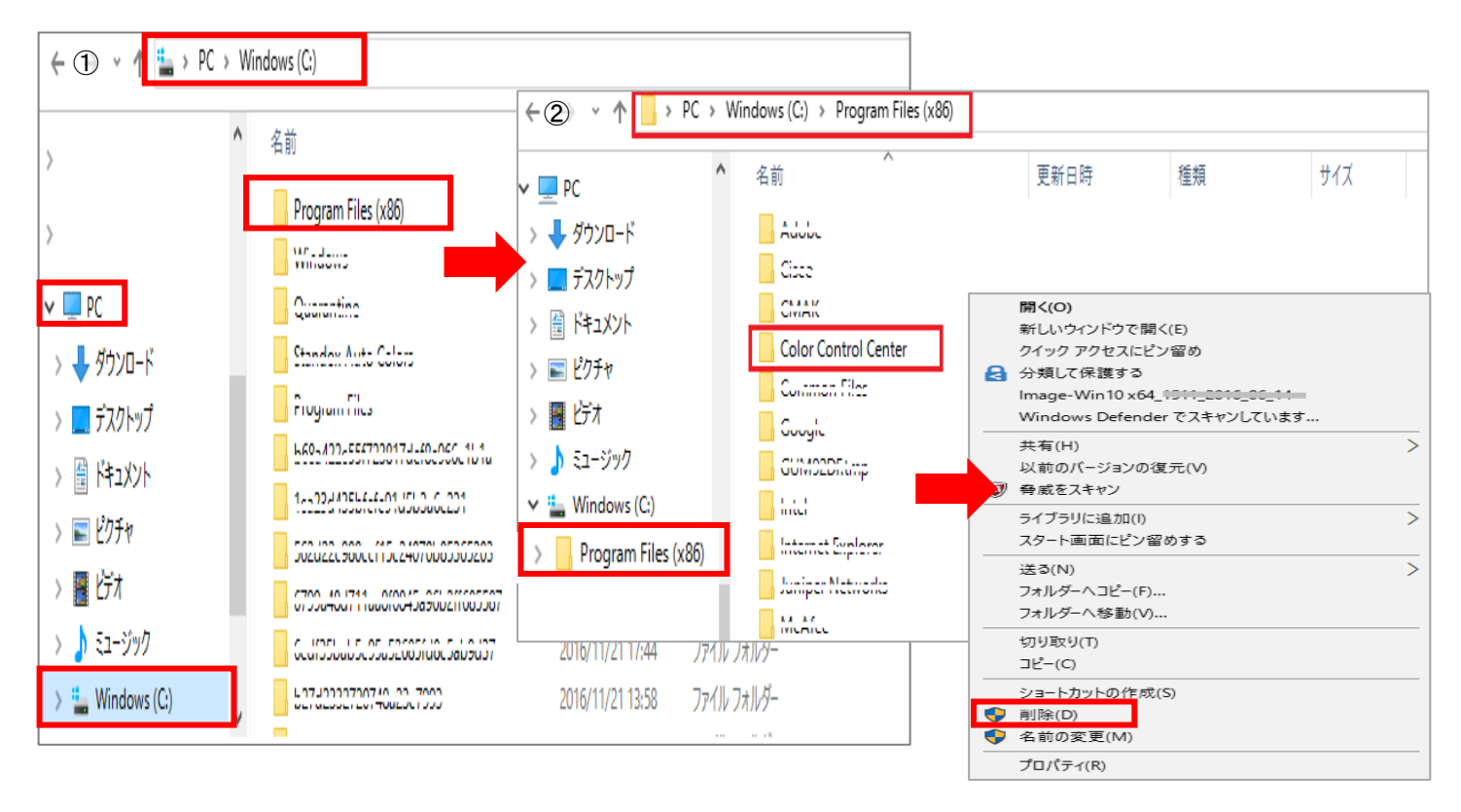

※再インストールする場合は、1ページの「2. スタンドウィンiQのインストール」の手順に従ってインストールしてください。

### 4. スタンドウィンiQ の使用期限の満了前メッセージ表示について

DVD/ダウンロードソフトの使用期限満了前(1ヶ月前~)よりスタンドウィンiQ 立ち上げ時に下記メッセージが表示されます。

右下の「OK」をクリックしますと、メッセージが消え、使用可能となります。

使用期限満了までの残りの日数がカウントされます。使用期限までに新しい DVD/ダウンロードソフトを準備して頂きインストール をお願いします。

\*使用期限が過ぎてしまいますとスタンドウィン iQ は、ご使用できませんのでご注意ください。

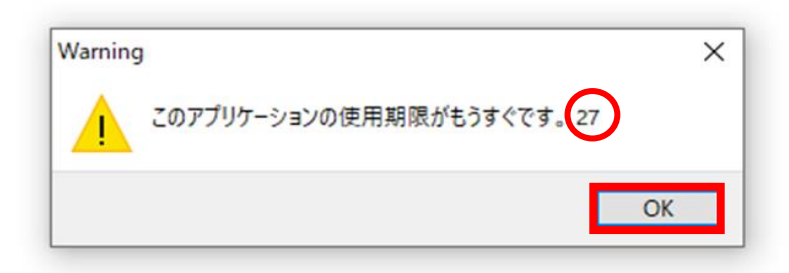

## 5. スタンドウィンiQ のダウンロードについて

1.スタンドウィンiQ インターネットサイトより「ヨ」→「設定」→「私のアカウント」→「インポート/エクスポート/ダウンロード」 「Download StandowiniQ」(フルバージョン版)又は「Download StandowiniQ Light」(ライトバージョン版) 🐺 をクリックすると ダウンロードが開始しされます。

| STAN        | DOX                                          |                     | STANDOV                     | VIN <b>iQ))</b> |
|-------------|----------------------------------------------|---------------------|-----------------------------|-----------------|
| ≡           |                                              | <ul> <li></li></ul> |                             | ◆ 🏦 🕩           |
| ^*->997t*1- |                                              |                     |                             |                 |
|             | ▲ 私のアカウント                                    |                     | ۲∕>ħ°−ト                     | *3              |
| JUE         | <ul> <li></li></ul>                          |                     | 全ての個人データのエクスポート             | E+              |
|             | fx<br>配合                                     |                     | <u>ሳኅッሳቱレクト</u> መ፤ሳスホ°−ト    | E+              |
|             | ▲ 1-ザー                                       |                     | クイックセレクトのインホ°ート             | * <b>3</b>      |
|             | € 価格<br>▶ 作業ダイアログ                            |                     | Download Standowin iQ       | Ģ               |
|             | ✓ 作業カード ★ 在庫                                 |                     | 5.0.2306200                 | •               |
|             | <ul> <li>パート*ウェア</li> <li>検索オプション</li> </ul> |                     | Download Standowin iQ Light | Ŧ               |

2.ダウンロード終了後は、フォルダー上で右クリックし「すべて展開」をリックします。

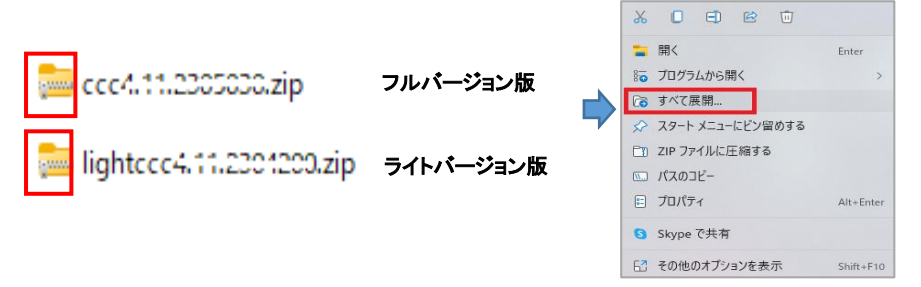

3. 展開したファイルをクリックし、「Setup」をクリックします。

下記メッセージが表示された場合は、「詳細情報」をクリックし、「実行」をクリックしますとインストール画面へ進みます。

| * 必 <sup>3</sup> | 「展開した | ミファイノ | レからイ | (ンストー) | ルをして | [ください。 |
|------------------|-------|-------|------|--------|------|--------|
|------------------|-------|-------|------|--------|------|--------|

\*上書きインストールする場合は、パスワードは不要です。(新規では必要です)

| 1 | 名前<br>▲ AppConfig<br>autorun<br>BRANDS<br>Data<br>Modules<br>Scripts<br>SctupLang<br>TRACE<br>Autorun.inf<br>config.pvs<br>NLog.config<br>Setup.exe<br>Setup.cys<br>Version.xml | ×<br>Windows によって PC が保護されまし<br>た<br>Microsoft Defender SmartScreen (お認識されないアプリの起動を停止しま<br>した。このアプリを実行すると、PC が危険にさらされる可能性がありま<br>す。<br>注細情報 | Winc<br>た<br>Microsof<br>した。ご<br>す。<br>アプリ:<br>発行<br>元: | ×<br>dows によって PC が保護されまし<br>たのアプリの起動を停止しま<br>のアプリを実行すると、 PC が危険にさらされる可能性がありま<br>Setup.exe<br>BE, Antwerpen, Antwerpen, COTENG NV, COTEN<br>G NV |
|---|----------------------------------------------------------------------------------------------------|----------------------------------------------------------------------------------------------------|---------------------------------------------------------|----------------------------------------------------------------------------------------------------|
|   |                                                                                                    | 実行しない                                                                                                    |                                                         |                                                                                                    |

※インストール方法については、1ページの「2.スタンドウィンiQのインストール」の手順に従ってインストールしてください。